オンラインフェスタ 参加方法

## ミレオンライン教室1への接続

まず、こちらをクリックします。

 $\rightarrow$  https://mire.webex.com/

- ※スマホの方はアプリのダウンロードが必要です。→ アプリ名「cisco webEx」
- 以下画面の指示通りに進めてください。
- ①「会議室 ID」を入力する画面になります。
  → 572 813 875
- ②「お名前」を入れてください。→ フルネームで入力
- ③「メールアドレス」を入れてください。
  → ご自身のメールアドレスを入力
- ④「ミーティングに参加」をクリック
  → オンライン教室に繋がります!

## 画面が表示されたら

- この3つをクリック!
- ・「インターネット通話」(受話器のマーク)
- ・「ビデオを開始」(ビデオのマーク)
- ・「ビデオを送信する」(ビデオのすぐ下)
- ⑤ 終わったら→「ミーティングから退出」を押します。

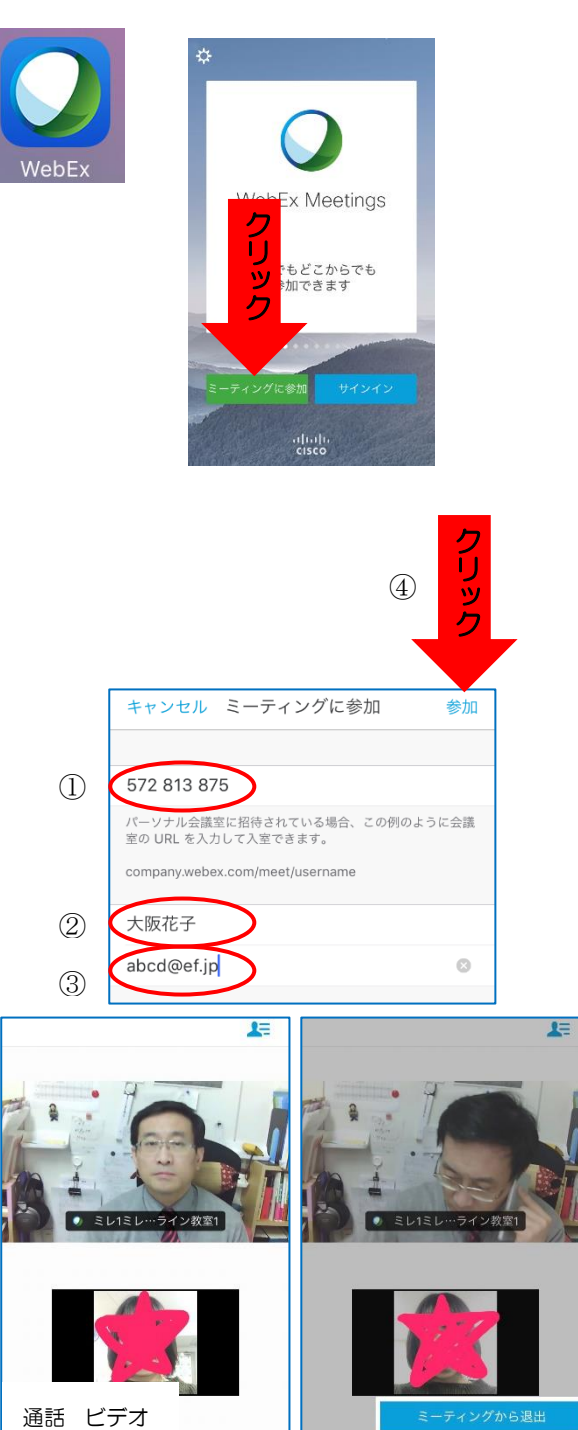

5

★よくお読みください★

- ① 2回目以降インストールなしでOK!
- ② 人数に限りがあります!(最大 10 人程度) お早めの入室をお勧めします。
- ③ 参加・退出いつでも可能!
  時間が過ぎてしまっても入れます。
  途中で退出しても大丈夫です。
- ④ 当日は17:00までいつでも接続可能!
  これ以降は接続できませんので
  ご了承ください。
- ★よくある質問★

「音や画像が途切れます。」

→ ネット環境に問題はありませんか? 無線の場合は有線にしてみてください。

「自分の画像が映りません。」

→ カメラはついていますか?
 カメラの設定が
 OFF になっている場合もありますので
 機器の設定をご確認ください。

「音が聞こえません。」

→ マイクはついていますか?
 音量設定は小さくなっていませんか?

困った時は、ミレにお電話ください。

 $\rightarrow$  06-6344-8996